# Instructions for Installing FiberChekPRO and Drivers on Windows8

1) From the Start Screen in Windows 8 bring up the Settings bar, either with the mouse or use the key Ctrl-I

| Tiles   Help     Network     Image: Change PC settings                                                                                                    | Settings<br><sub>Start</sub> |                   |                 |
|----------------------------------------------------------------------------------------------------|------------------------------|-------------------|-----------------|
| Help                                                                                                    | Tiles                        |                   |                 |
| Image: Notifications       Image: Notifications         Image: Notifications       Image: Notifications                                                                                                    | Help                         |                   |                 |
| Image: Second system       Image: Second system         Network       67         Image: Second system       Image: Second system         Notifications       Power                                                                                                    |                              |                   |                 |
| Image: Network       67       Unavailable         Image: Network       67       Unavailable         Image: Network       67       Unavailable                                                                                                    |                              |                   |                 |
| Image: Second system       Image: Second system         Network       67         Image: Second system       Image: Second system         Notifications       Image: PC settings                                                                                                    |                              |                   |                 |
| Image: Second system       Image: Second system         Network       67         Image: Second system       Image: Second system         Notifications       Power                                                                                                    |                              |                   |                 |
| Image: Second system       Image: Second system         Network       67         Image: Second system       Image: Second system         Notifications       Image: PC settings                                                                                                    |                              |                   |                 |
| Retwork<br>Network<br>Notifications<br>Change PC settings                                                                                                    |                              |                   |                 |
| Network 67 Unavailable<br>Notifications Power                                                                                                    |                              |                   |                 |
| Retwork<br>Network<br>Kotifications<br>Notifications<br>Retwork<br>Retwork |                              |                   |                 |
| Network 67 Unavailable<br>Notifications Power                                                                                                    |                              |                   |                 |
| Image: Network       Image: Power         Image: PC settings                                                                                                    |                              |                   |                 |
| Network 67 Unavailable<br>Notifications Power<br>Change PC settings                                                                                                    |                              |                   |                 |
| Network 67 Unavailable                                                                                                    | ۴                            | •                 | .;ċ;·           |
| Notifications Power                                                                                                    | Network                      | 67                | Unavailable     |
| Change PC settings                                                                                                    | Notifications                | <b>U</b><br>Power |                 |
|                                                                                                    |                              | Char              | nge PC settings |

- 2) At the bottom of the settings bar click "Change PC Settings"
- 3) From the PC Settings Screen, select "General", then scroll down to the bottom of the General settings and select "Advanced Startup" and click on the "Restart now" button.

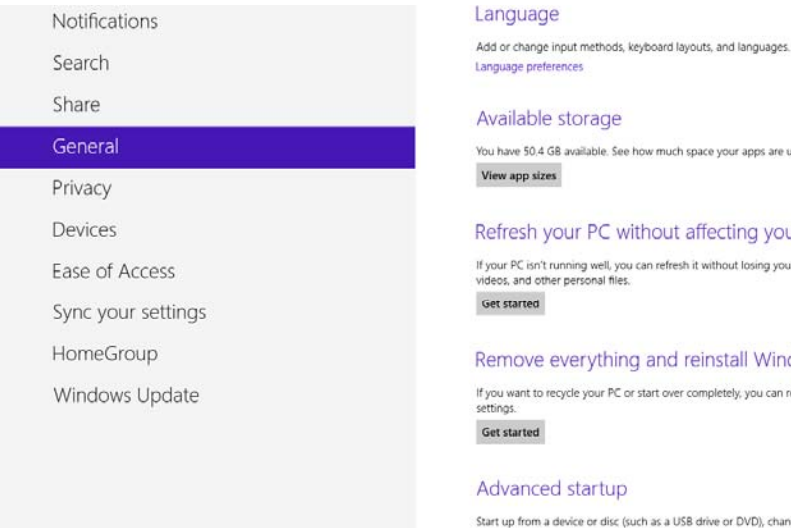

You have 50.4 GB available. See how much space your apps are using.

### Refresh your PC without affecting your files

If your PC isn't running well, you can refresh it without losing your photos, music, videos, and other personal files.

#### Remove everything and reinstall Windows

If you want to recycle your PC or start over completely, you can reset it to its factory settings.

#### Advanced startup

Start up from a device or disc (such as a USB drive or DVD), change Windows startup settings, or restore Windows from a system image. This will restart your PC. Restart now

## 4) Select the Troubleshoot option

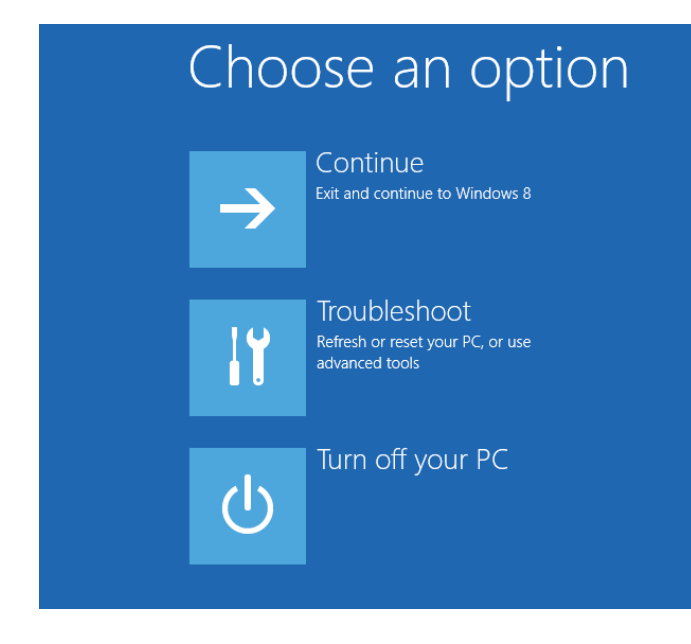

5) On the Troubleshoot screen Select Advanced options

| ¢ | ⊖ Troubleshoot |                                                                                                   |  |  |
|---|----------------|---------------------------------------------------------------------------------------------------|--|--|
|   | <u>:</u>       | Refresh your PC<br>If your PC isn't running well, you can<br>refresh it without losing your files |  |  |
|   | <u>O</u> .     | Reset your PC<br>If you want to remove all of your files,<br>you can reset your PC completely     |  |  |
|   | žΞ             | Advanced options                                                                                  |  |  |
|   |                |                                                                                                   |  |  |

6) On the Advanced options screen, select Startup Settings

| © Adva   | dvanced options                                                                   |     |                                                                          |  |  |
|----------|-----------------------------------------------------------------------------------|-----|--------------------------------------------------------------------------|--|--|
| <u> </u> | System Restore<br>Use a restore point recorded on your<br>PC to restore Windows   | C:\ | Command Prompt<br>Use the Command Prompt for<br>advanced troubleshooting |  |  |
| -        | System Image<br>Recovery<br>Recover Windows using a specific<br>system image file | ₿   | Startup Settings<br>Change Windows startup behavior                      |  |  |
| <        | Automatic Repair<br>Fix problems that keep Windows from<br>loading                |     |                                                                          |  |  |

7) On the Startup Settings screen, Click the Restart Button.

| € | Startup Settings                             |
|---|----------------------------------------------|
|   | Restart to change Windows options such as:   |
|   | Enable low-resolution video mode             |
|   | Enable debugging mode                        |
|   | Enable boot logging                          |
|   | Enable Safe Mode                             |
|   | Disable driver signature enforcement         |
|   | Disable early-launch anti-malware protection |
|   | Disable automatic restart on system failure  |
|   |                                              |
|   |                                              |
|   | Restart                                      |
|   |                                              |
|   |                                              |
|   |                                              |

8) Once the machine restarts, the following screen will appear

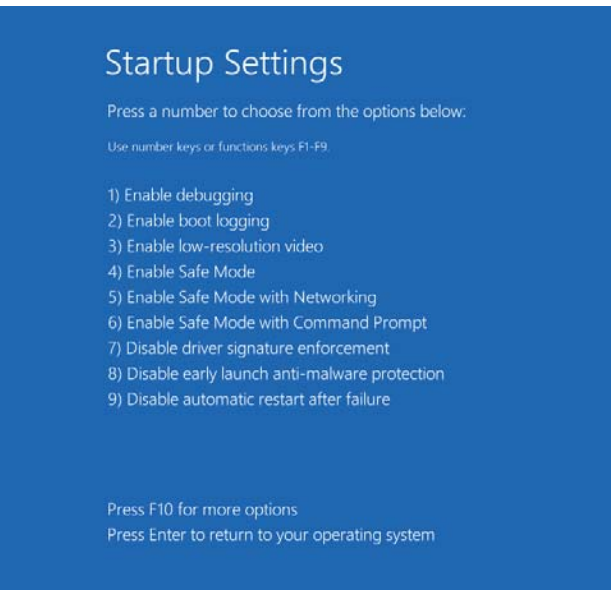

- 9) Select option 7 Disable driver signature enforcement, by pressing the 7 or F7 key on the keyboard. Windows 8 will now restart in a mode where unsigned drivers are permitted to be installed.
- 10) After Windows 8 restarts the user can install FiberChekPRO software, the installer will install the necessary drivers.

NOTE: This is a temporary mode; once the machine is restarted again unsigned drivers will not be able to be installed until the above steps are repeated.

This will allow the FiberChekPRO installer to install drivers for the supported devices. Supported devices for Windows 8 are

| Microscope           | 64-Bit Support | 32 Bit Support |
|----------------------|----------------|----------------|
| P5000i               | Х              | Х              |
| OLP-82               | Х              | Х              |
| HD4i                 | Х              | Х              |
| P5000 – Rev A        |                | Х              |
| P5000 – Rev B        | Х              | Х              |
| P5000 – Rev B2       | Х              | Х              |
| FVA – Rev B          | Х              | Х              |
| FVA – Rev B2         | Х              | Х              |
| FVD – Rev A          |                | Х              |
| FVD – Rev B          | Х              | Х              |
| FVD – Rev B2         | Х              | Х              |
| P5000 – Analog Probe |                | Х              |

64 and 32 Bit